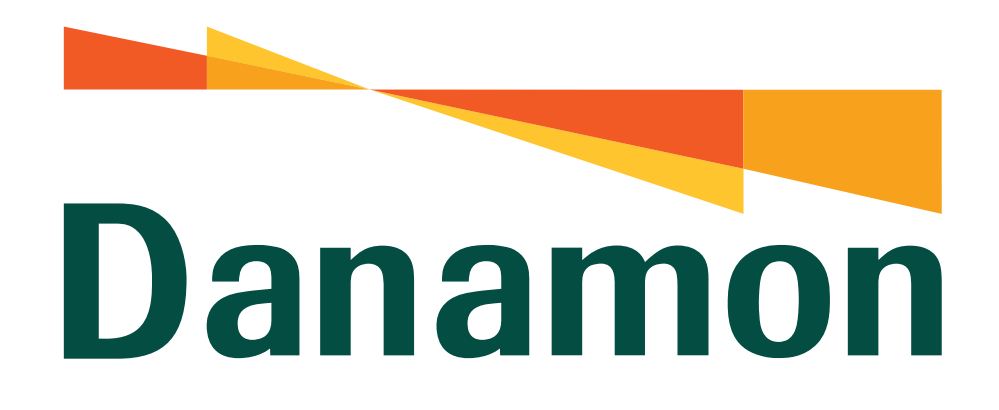

A member of **MUFG** 

# Tutorial Ubah Bahasa

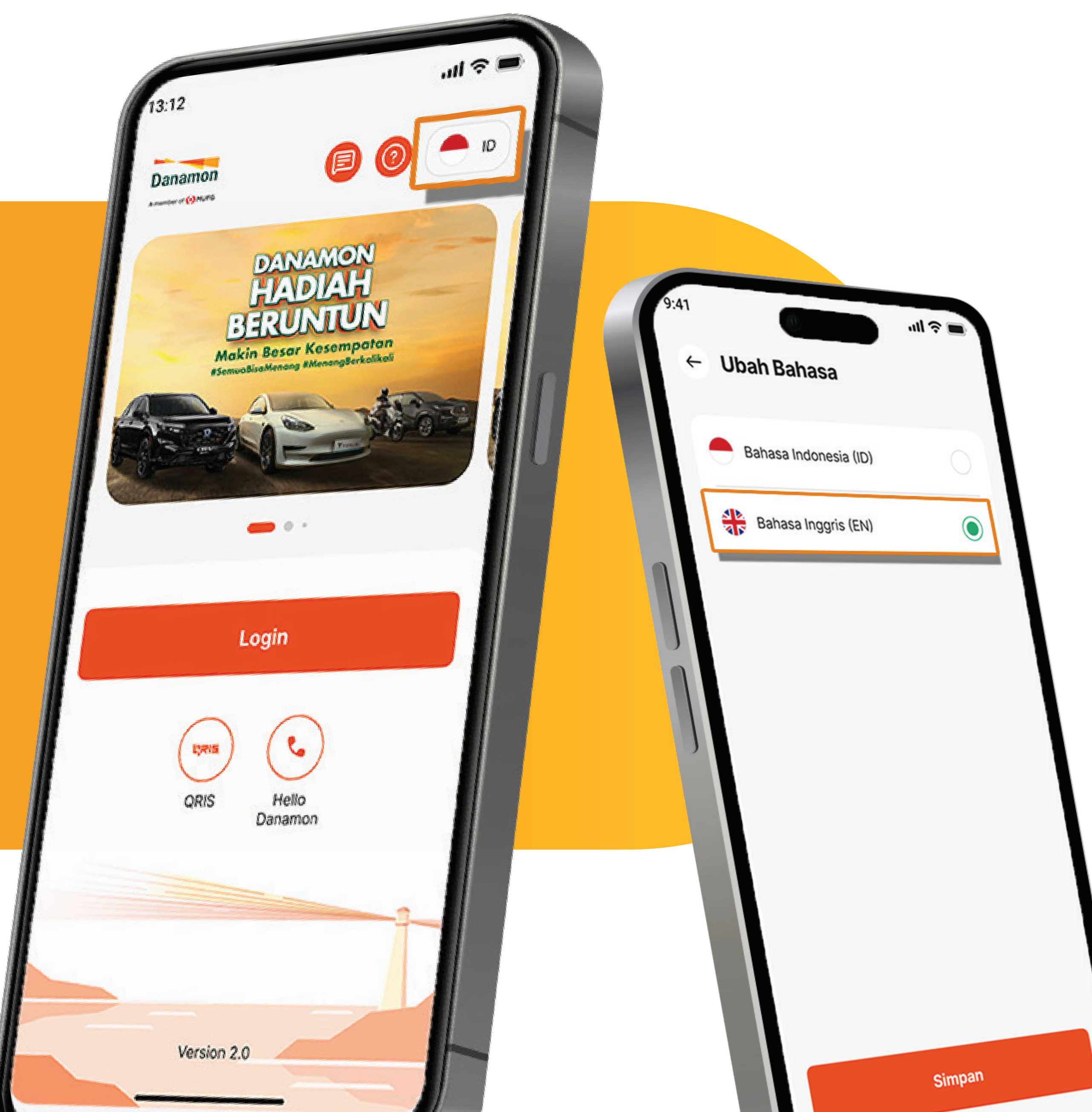

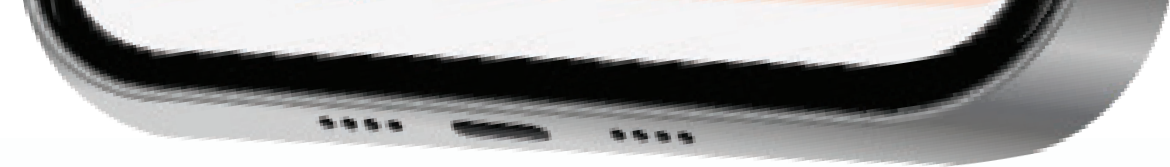

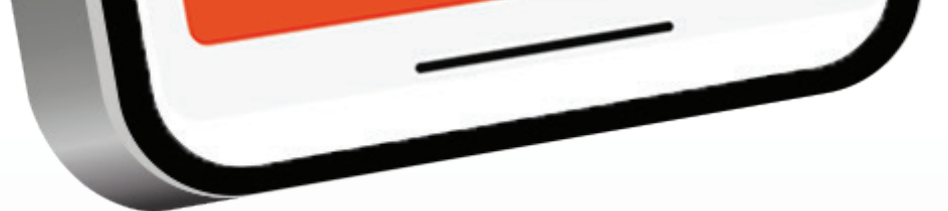

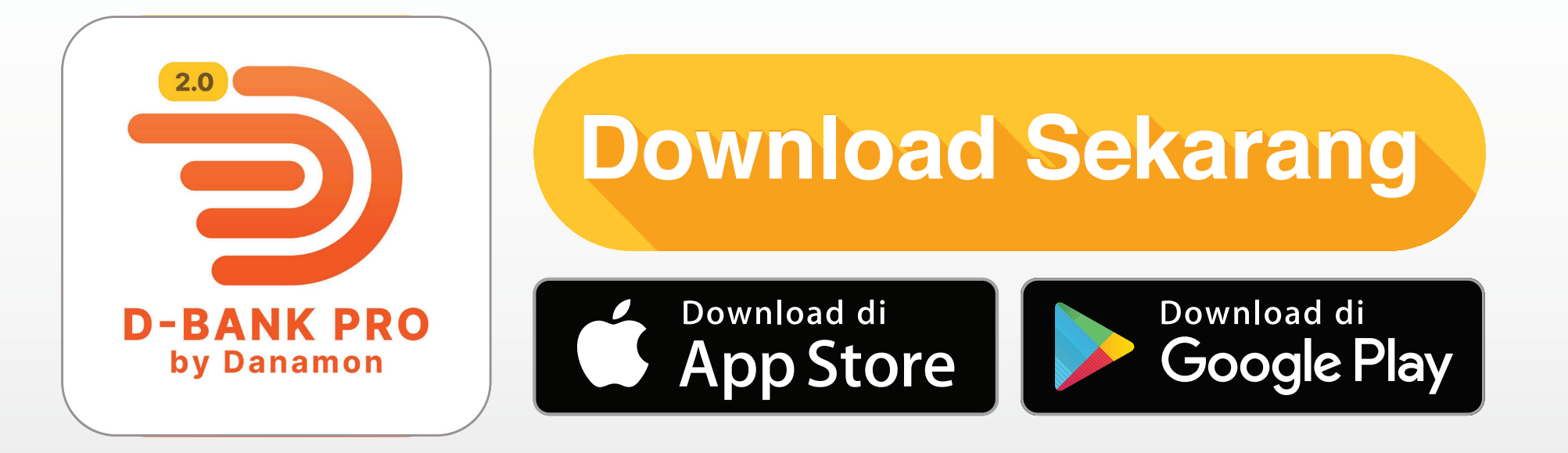

## www.danamon.co.id Hello Danamon 1-500-090

PT Bank Danamon Indonesia Tbk berizin dan diawasi oleh Otoritas Jasa Keuangan dan Bank Indonesia serta merupakan peserta penjaminan LPS

Syarat dan ketentuan berlaku

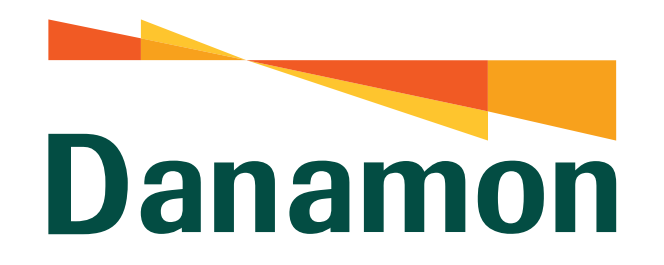

A member of **MUFG** 

#### Ubah Bahasa - Melalui Halaman Login

1.

Nasabah klik Icon "ID" pada bagian paling atas tampilan layar D-Bank PRO.

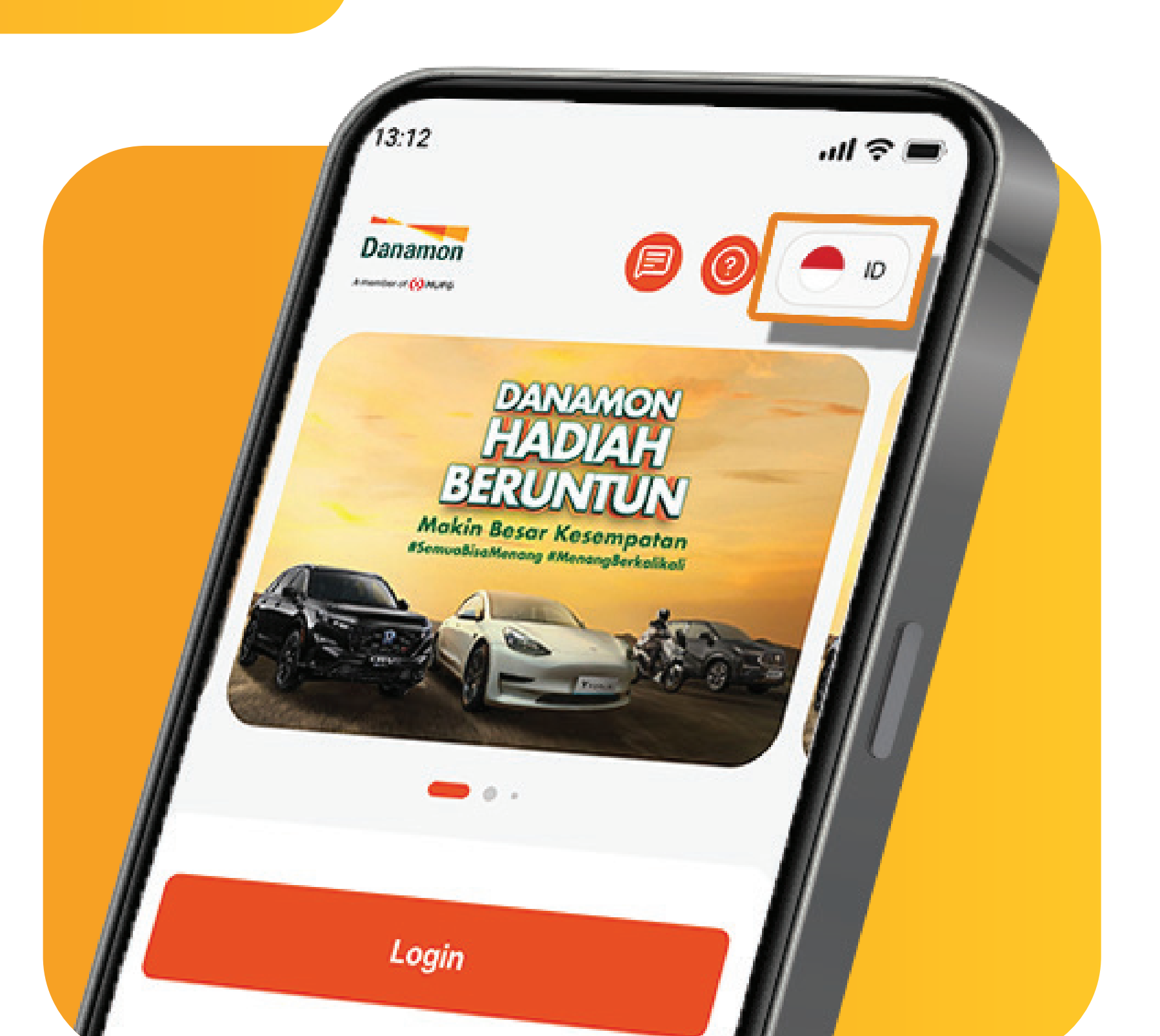

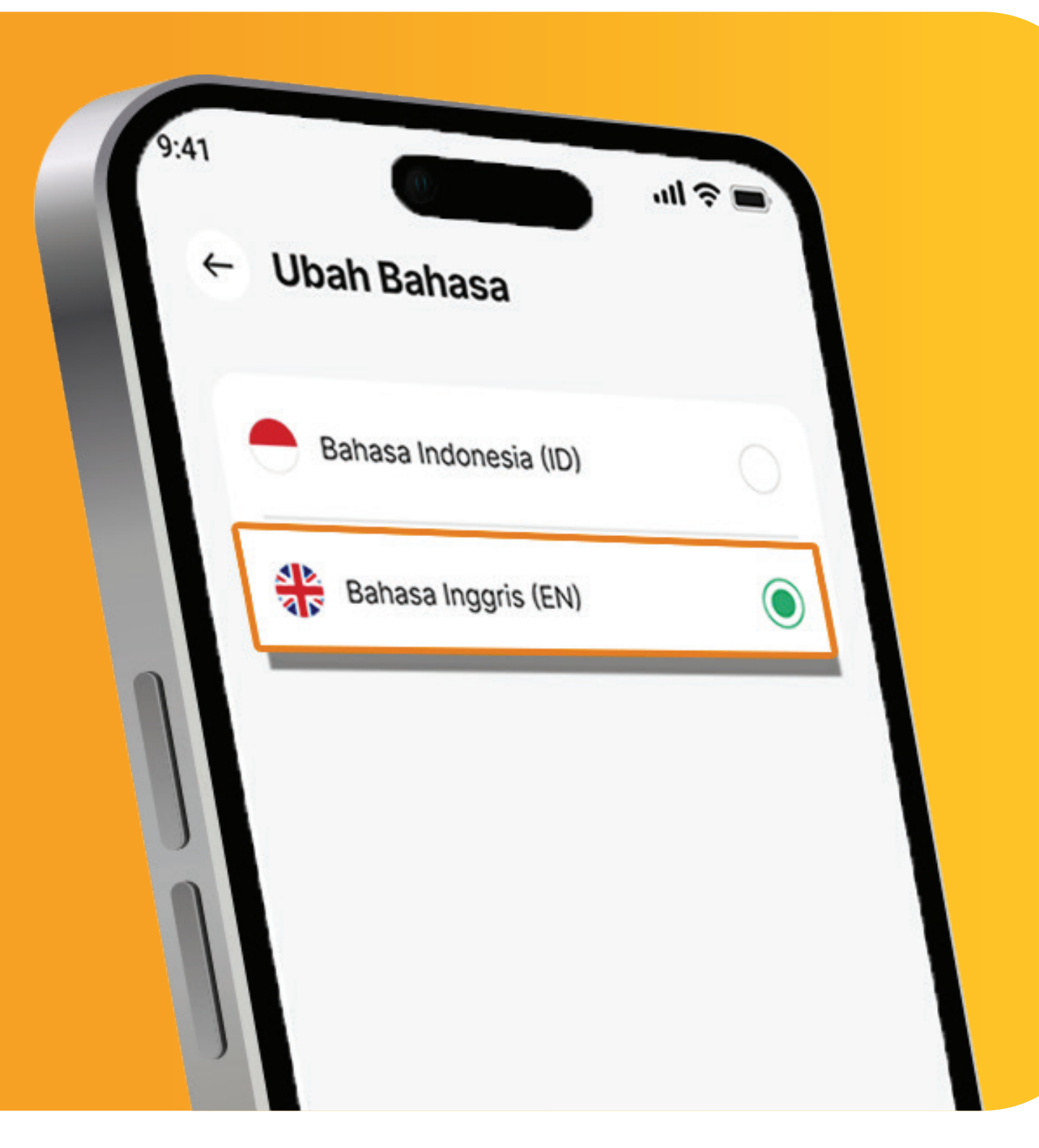

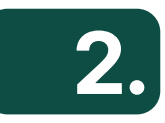

Kemudian Klik "Bahasa Inggris", lalu Klik "Simpan".

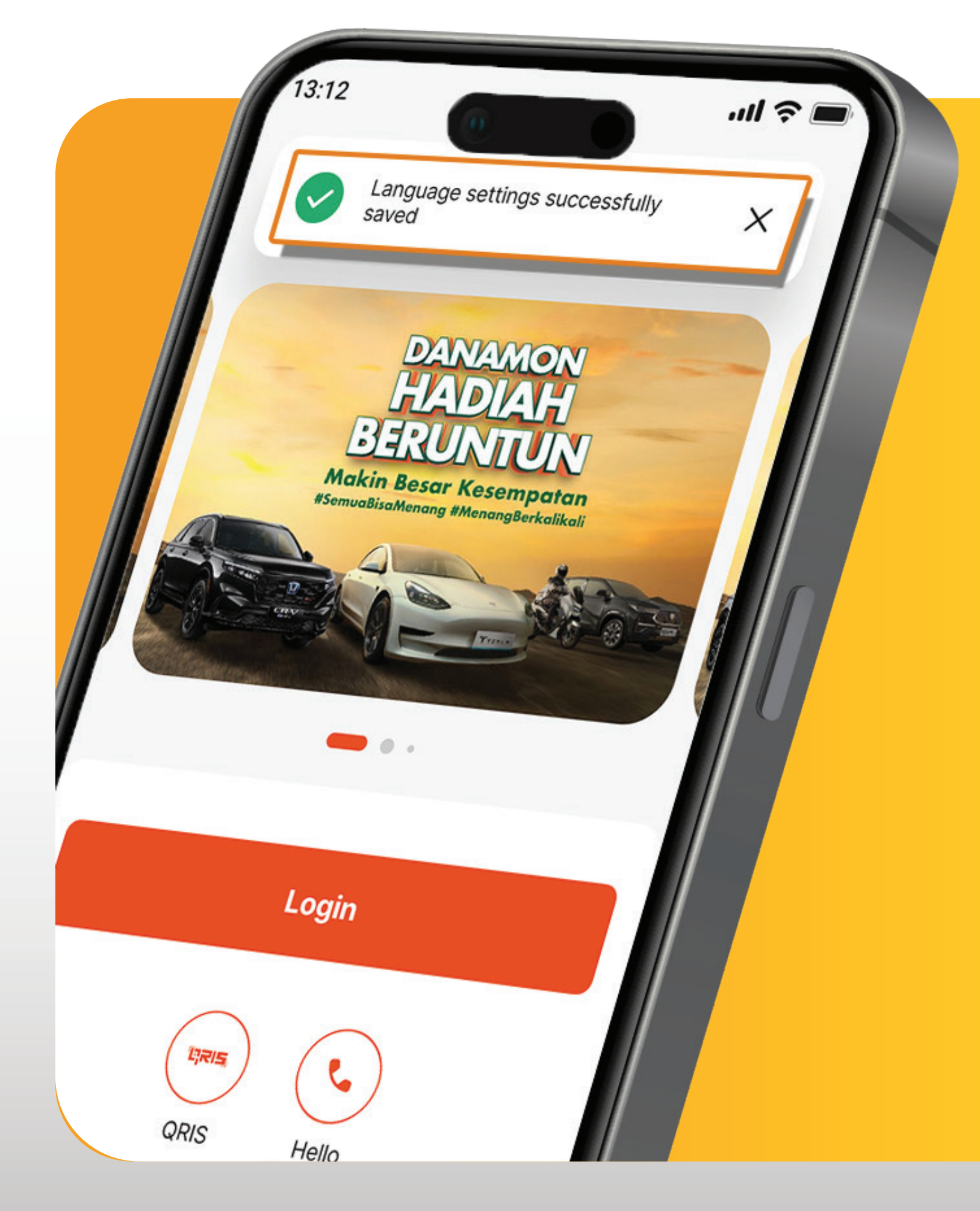

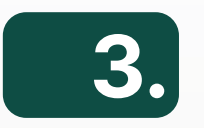

## Nasabah berhasil ubah Bahasa.

PT Bank Danamon Indonesia Tbk berizin dan diawasi oleh Otoritas Jasa Keuangan dan Bank Indonesia serta merupakan Hello Danamon 1-500-090 peserta penjaminan LPS

Syarat dan ketentuan berlaku

www.danamon.co.id

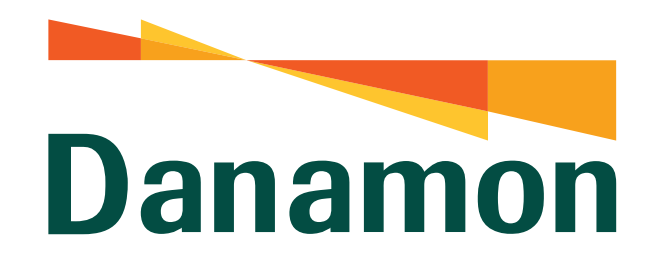

A member of **O MUFG** 

### Ubah Bahasa - Melalui Menu Pengaturan

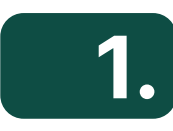

Nasabah klik **"Login"** D-Bank PRO.

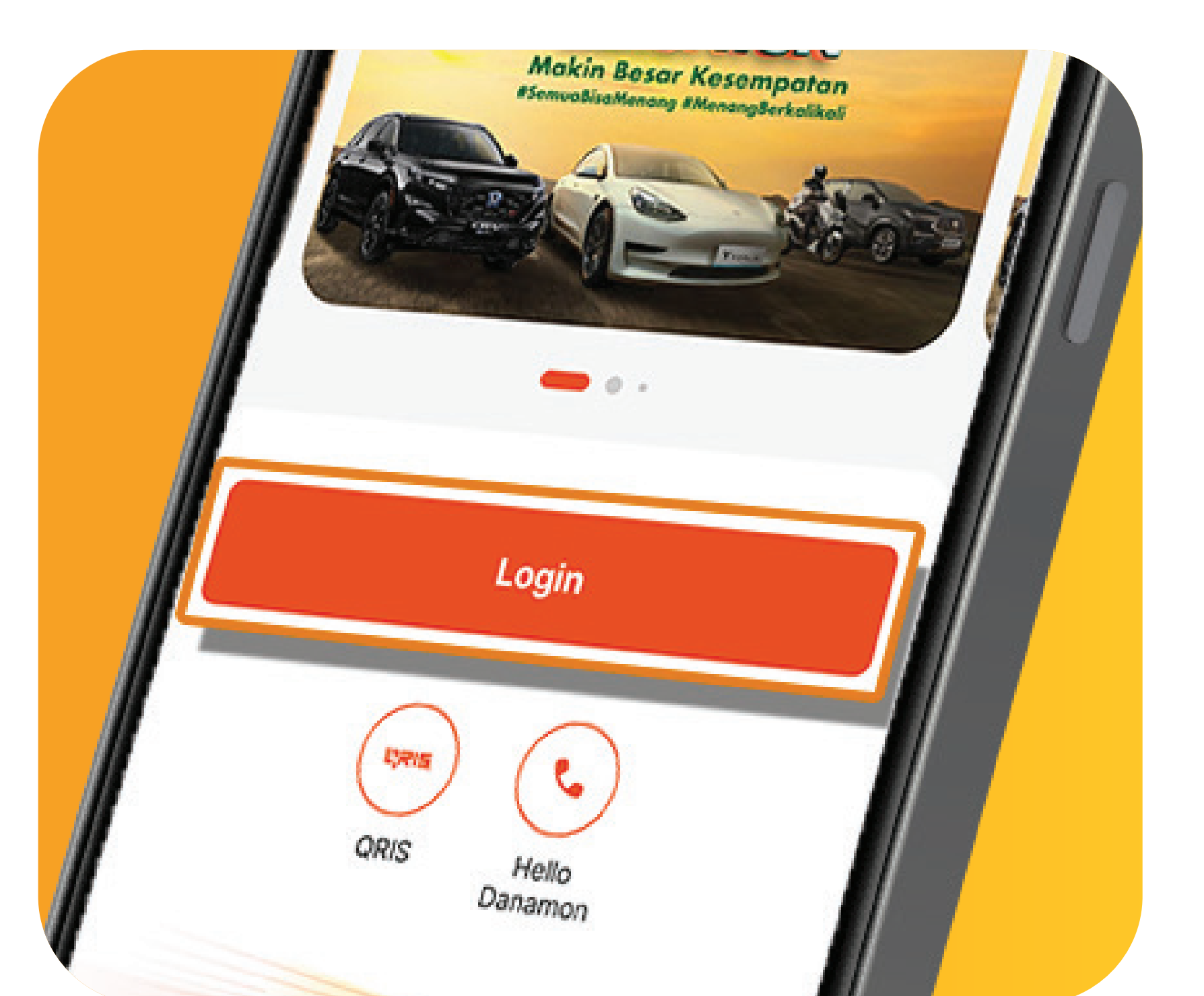

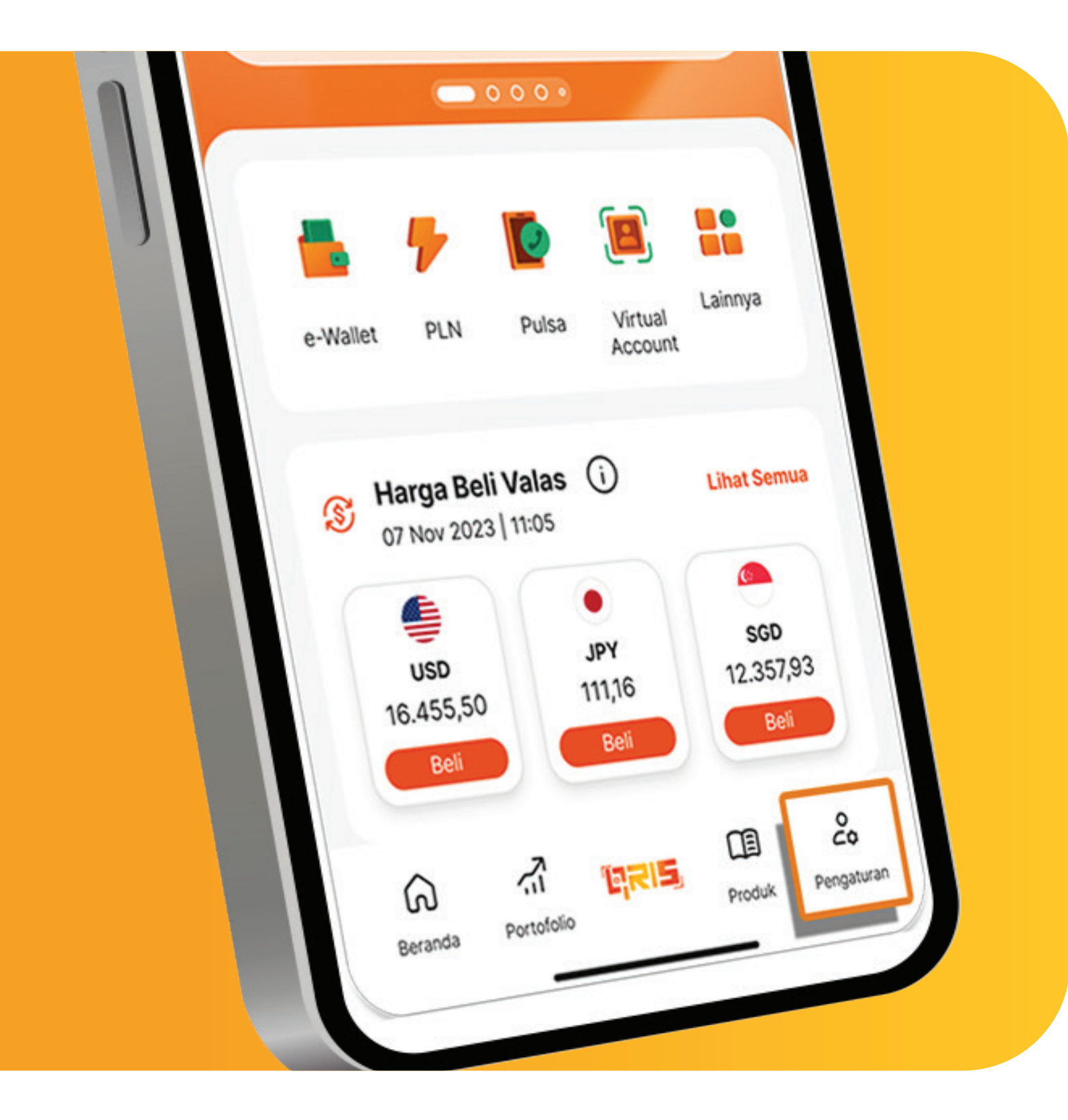

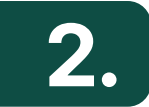

Setelah masuk dashboard klik **"Pengaturan".** 

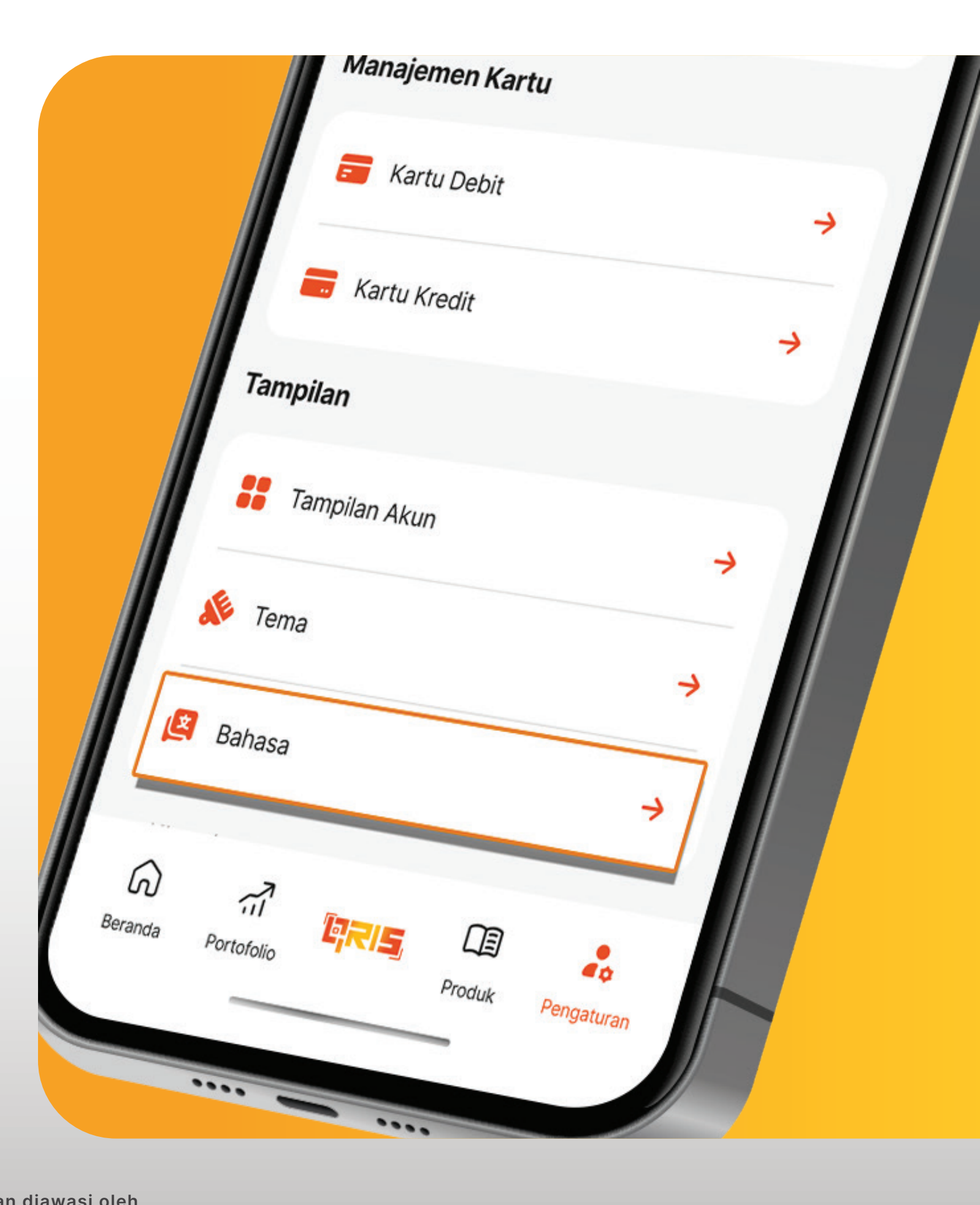

# **3.** Nasabah klik **"Bahasa".**

www.danamon.co.idPT Bank Danamon Indonesia Tbk berizin dan diawasi oleh<br/>Otoritas Jasa Keuangan dan Bank Indonesia serta merupakan<br/>peserta penjaminan LPS

Syarat dan ketentuan berlaku

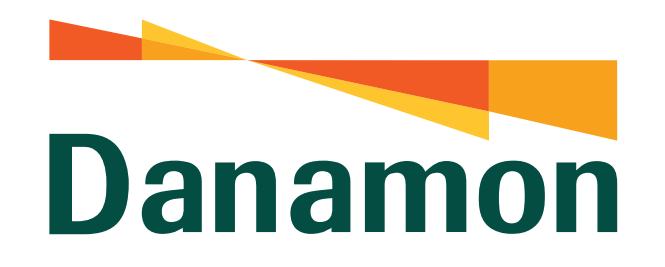

A member of **O MUFG** 

## Ubah Bahasa - Melalui Menu Pengaturan

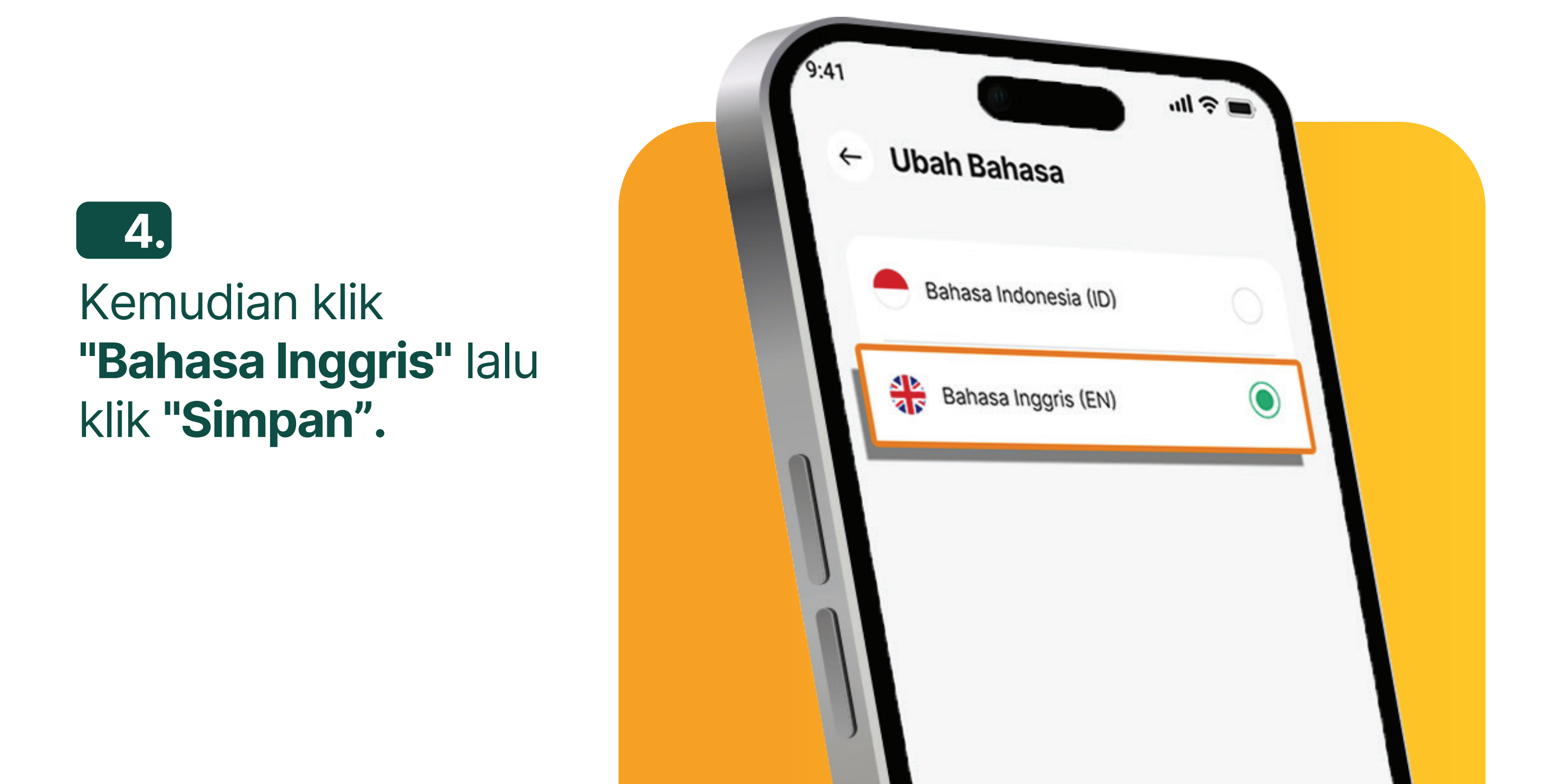

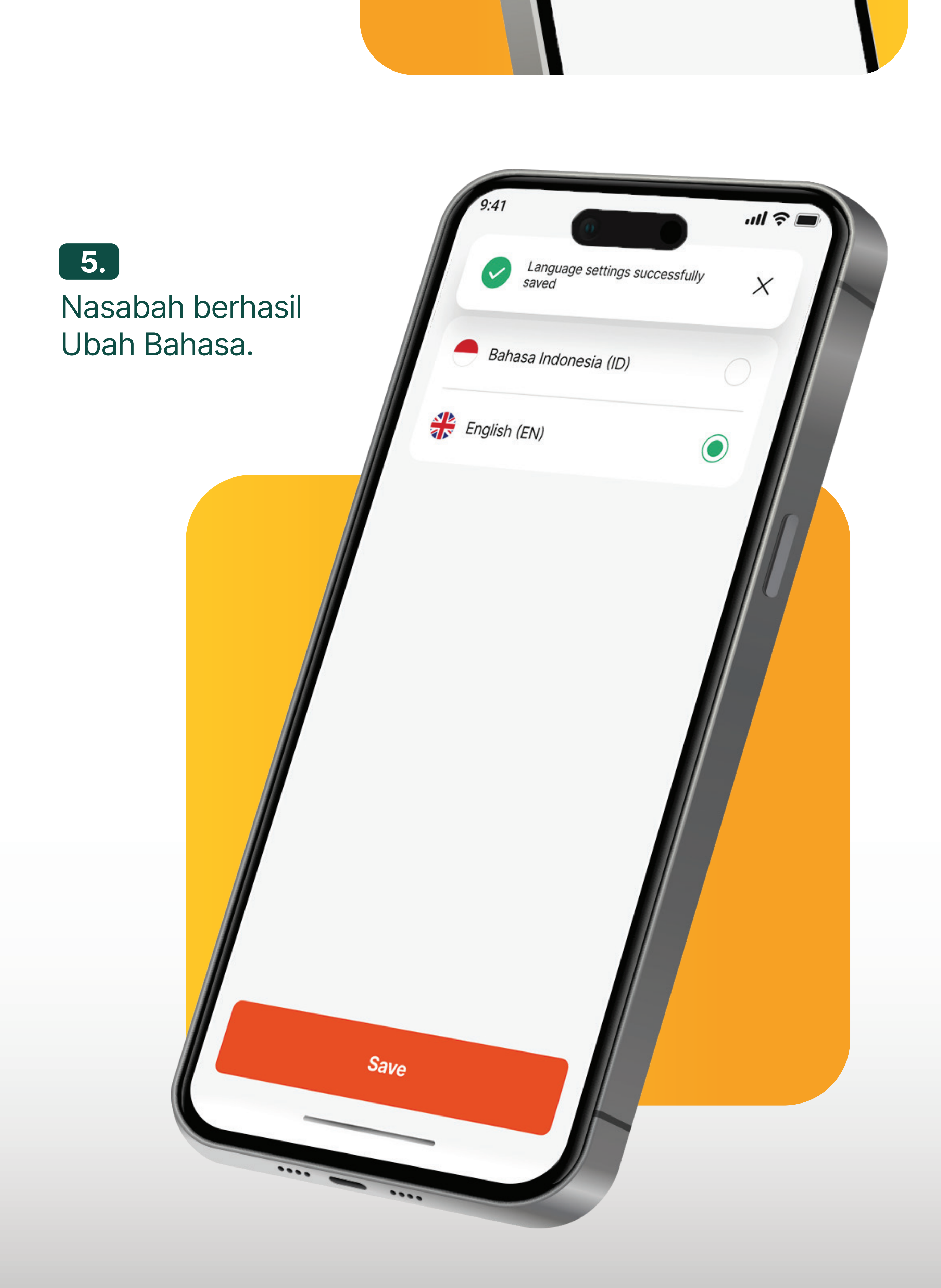

www.danamon.co.id<br/>Hello Danamon 1-500-090PT Bank Danamon Indo<br/>Otoritas Jasa Keuangan<br/>peserta penjaminan LPSSyarat dan ketentuan berlaku

PT Bank Danamon Indonesia Tbk berizin dan diawasi oleh Otoritas Jasa Keuangan dan Bank Indonesia serta merupakan peserta penjaminan LPS